## Anleitung Einbindung hizfs auf Apple Rechnern

Wichtig: VPN ist nötig, um auf das Laufwerk zuzugreifen.

1) Öffnen des Finders.

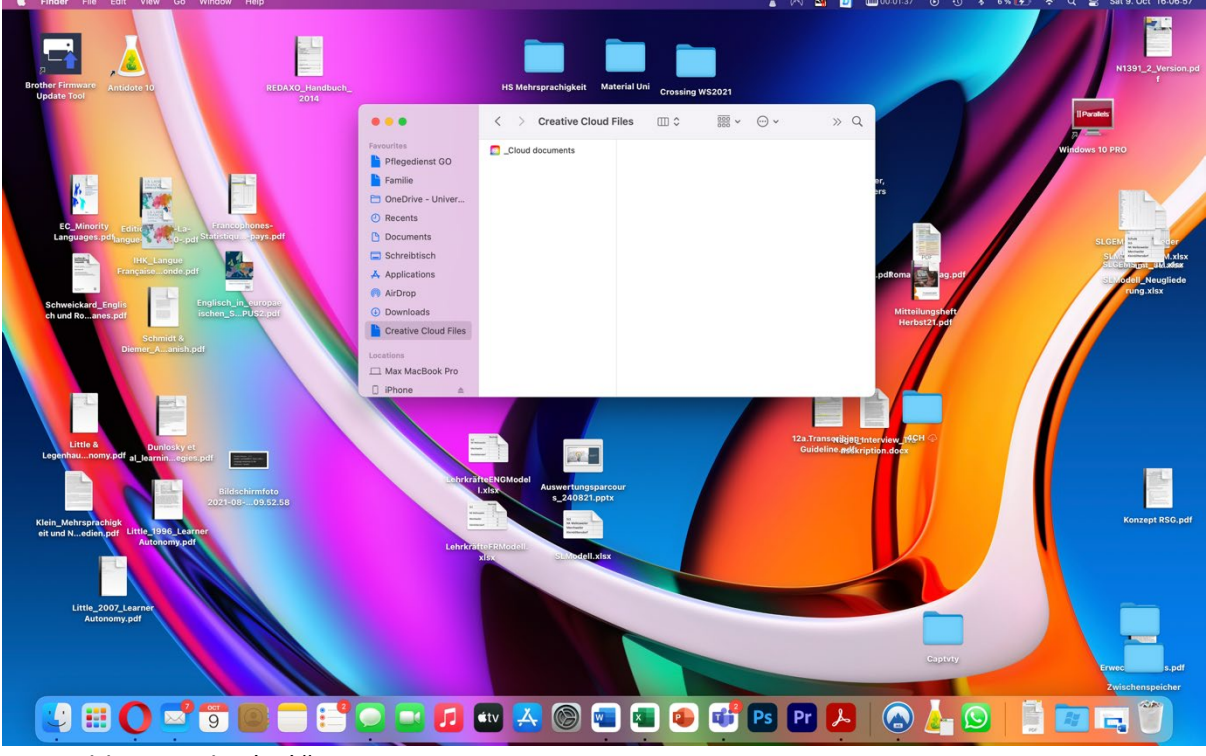

2) Auswählen: "Gehe (zu)"

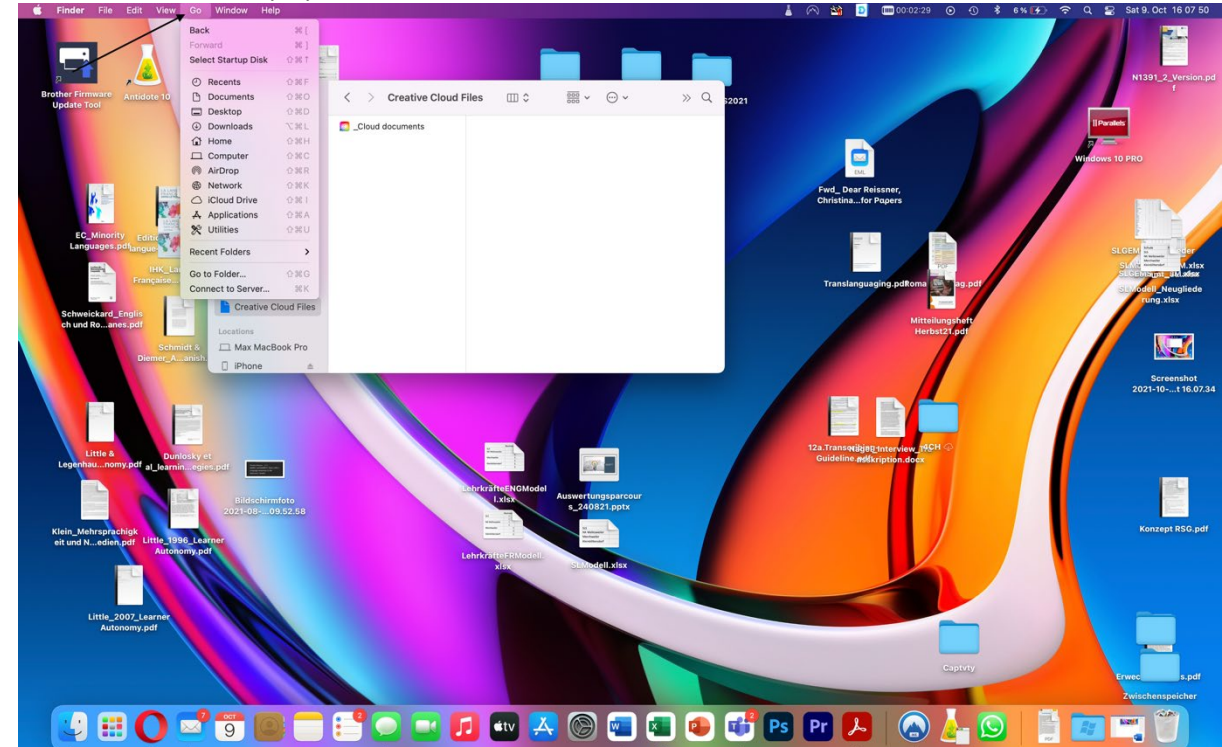

3) Auswählen "Mit Server verbinden"

| 🔹 Finder File                                   | Edit View                                   | Go Window Hel                                                    | p                               |                                           |          | 🔿 錔 🖸 🧰 00:03:32 ⊙ 🛈                                                                                                    | 🗚 7 % 🚱 🗢 Q 🗟 Sat 9. Oct 16:08:53 |
|-------------------------------------------------|---------------------------------------------|------------------------------------------------------------------|---------------------------------|-------------------------------------------|----------|----------------------------------------------------------------------------------------------------|-----------------------------------|
| Brother Firmware                                | Antidote 10                                 | Back<br>Forward<br>Select Startup Disk<br>© Recents<br>Documents | % [<br>% ]<br>0%T<br>0%F<br>0%O | ∠ → Creative Cloud Files □□ ↓ □ ↓ □ ↓ □ ↓ | » Q 2021 |                                                                                                    | N1391_2,Version.pd                |
|                                                 |                                             | Desktop     Downloads                                            | 0%D                             | Cloud documents                           |          |                                                                                                    | Il Paralels                       |
|                                                 |                                             | Home                                                             | 0.1KH                           |                                           |          |                                                                                                    |                                   |
|                                                 |                                             | Computer                                                         | 0%C                             |                                           |          |                                                                                                    | Windows 10 PRO                    |
|                                                 |                                             | Network                                                          | ORK                             |                                           |          | End Data Delayers                                                                                                    |                                   |
| 8.00                                            | 100 A                                       | C iCloud Drive                                                   | 0.96.1                          |                                           |          | Christinafor Papers                                                                                                    |                                   |
| 1 1 1 1 1 1 1 1 1 1 1 1 1 1 1 1 1 1 1           | 100 C                                       | A Applications                                                   | O 26 A                          |                                           |          |                                                                                                    |                                   |
| EC_Minority<br>Languages.pd                     | Editic                                      | & Utilities                                                      | 1.20                            |                                           |          | 2 L                                                                                                    |                                   |
| (100)                                           | INK 1 S                                     | Recent Folders                                                   | ,                               |                                           |          |                                                                                                    | SLGEN SILVER                      |
| and the second second                           | Française                                   | Go to Folder<br>Connect to Server                                | © ₩G<br>₩K                      |                                           |          | Translanguaging.pdRoma 🛒 ag.pdf                                                                                                    | SLOENSon_Ukadex                   |
| Schweickard En                                  | anlie                                       | Creative C                                                       | loud Files                      |                                           |          |                                                                                                    | rung.xisx                         |
| ch und Roanes                                   | pdf                                         | Locations                                                        |                                 |                                           |          | Mitteilungsheft<br>Herbst21.pdf                                                                                                    |                                   |
| Little &<br>Legenhaumony<br>Kielin, Mehrisprach | Schm<br>Diemer_A<br>Dunl<br>.pdf al_learnii | idt & Max MacB                                                   | nfoto<br>9.52.58                | AbristentoKadal<br>Labo                   |          | 12.1 Tansariging read-out of 161 of 161 of 1 | Lorregt R5C .pdf                  |
| Little_200<br>Autore                            | Autone<br>07_Learner<br>omy.pdf             | pmyspdf                                                          |                                 | Lehr Article Room                         |          | Capity                                                                                                    | true spit<br>Zuitebergeicher      |
|                                                 | Ó                                           | 2 <sup>9</sup> 90                                                |                                 | 📴 🖸 🔤 🚺 💷                                 | 📧 🔹 💕 Ps | Pr 🔑 🙆 🚣 🕻                                                                                                    | 9 🗄 🖬 🖳 🖤                         |

4) Folgenden Link einfügen:
 Achtung: Im Gegensatz zu Windows, sind bei MacOS anstatt von \, / notwendig.
 smb://fileservice hiz-saarland de/UdS/EAK\_P/

| smp://meservice.mz-saananu.ue | /005 | /FAK | Ρ/ |
|-------------------------------|------|------|----|
|                               |      |      |    |
|                               |      |      |    |

| 8 🗕 🔍             | С              | onnect to Ser | rver   |         |
|-------------------|----------------|---------------|--------|---------|
| smb://fileservi   | ce.hiz-saarlan | d.de/UdS/FAK  | _P/    |         |
| Favourite Servers | 5:             |               |        |         |
|                   |                |               |        |         |
|                   |                |               |        |         |
| +   -   💬 🗸       | ?              |               | Browse | Connect |

5) Auswählen: "+" (so wird der Link als Favorit gespeichert)

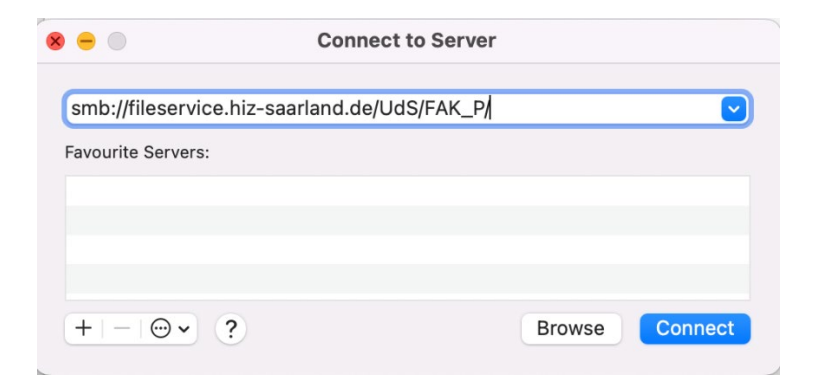

6) Auswählen: "Verbinden"

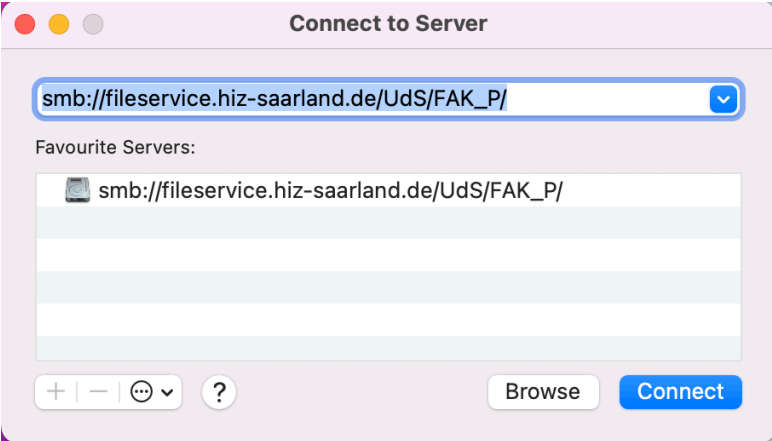

7) Erneute Auswahl "Verbinden"

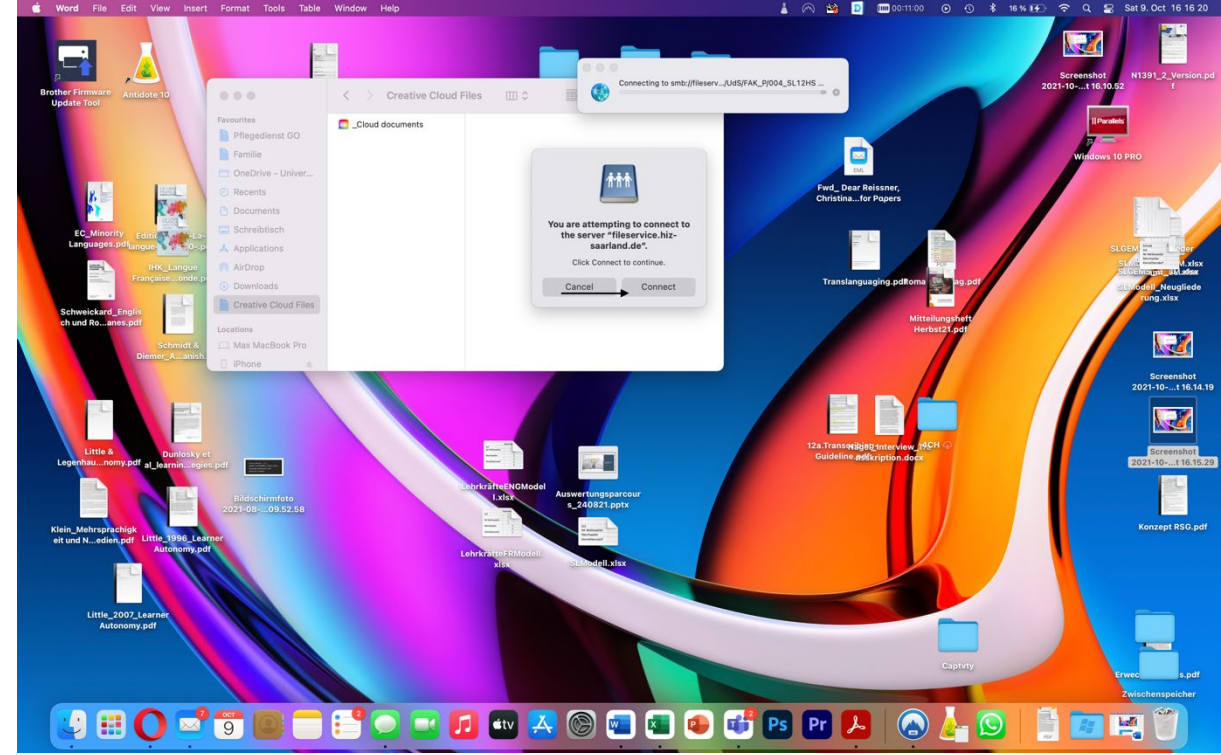

8) Für Benutzername **uds-ad\Kennung** + Ihr Uni-Passwort eingeben: (Backslash in Windows=altgr+ß; Backslash in Mac shift+option+7)

| <b>†</b> †† | Enter your name and password for the server "fileservice.hiz-saarland.de". |                                  |  |  |  |
|-------------|----------------------------------------------------------------------------|----------------------------------|--|--|--|
|             | Connect As:                                                                | ◯ Guest                          |  |  |  |
|             |                                                                            | Registered User                  |  |  |  |
|             | Name:                                                                      | uds-ad\s8mapent                  |  |  |  |
|             | Password:                                                                  | •••••                            |  |  |  |
|             | Remem                                                                      | ber this password in my keychain |  |  |  |
|             |                                                                            | Cancel Connect                   |  |  |  |

9) Auswählen: "Verbinden", den Netzwerkordner finden Sie auf dem Desktop ODER bei "XX Mac"

|                                                                                                    | "fileservice.h                                                                                                    | iz-saarland.de".             |         |     |       |
|----------------------------------------------------------------------------------------------------|----------------------------------------------------------------------------------------------------|------------------------------|---------|-----|-------|
|                                                                                                    | Connect As:                                                                                                    | Guest                        |         |     |       |
|                                                                                                    |                                                                                                    | Registered User              |         |     |       |
|                                                                                                    | Name:                                                                                                    | uds-ad\s8mapent              |         |     |       |
|                                                                                                    | Password:                                                                                                    | •••••                        |         |     |       |
|                                                                                                    | Remem                                                                                                    | ber this password in my keyc | hain    |     |       |
|                                                                                                    |                                                                                                    | Cancel                       | Connect |     |       |
|                                                                                                    |                                                                                                    | Galleer                      | Connect |     |       |
|                                                                                                    |                                                                                                    |                              |         |     |       |
|                                                                                                    |                                                                                                    |                              |         |     | i une |
|                                                                                                    | Max MacBook Pro                                                                                                    | m :                          | × … ×   |     | ~ C   |
| •••                                                                                                    |                                                                                                    |                              | 0       | _ v |       |
| Favourites                                                                                                    | 004_SL12HS                                                                                                    |                              | U       |     |       |
| Favourites Pflegedienst GO                                                                                                    | 004_SL12HS     A     BOOTCAMP                                                                                                    |                              | _       |     |       |
| Favourites<br>Pflegedienst GO<br>Familie                                                                                                    | ■ 004_SL12HS<br>■ BOOTCAMP ><br>■ Macintosh HD >                                                                                                    |                              | _       |     |       |
| Favourites Pflegedienst GO Familie OneDrive - Univer                                                                                                    | Imax macbook free       Imax macbook free       Imax                                                                                                    |                              | _       |     |       |
| Favourites<br>Pflegedienst GO<br>Familie<br>OneDrive - Univer<br>Recents                                                                                                    | Imax macbook into       Imax macbook into       Imax                                                                                                    |                              | _       |     |       |
| Favourites Pflegedienst GO Familie OneDrive - Univer Recents Documents                                                                                                    | <pre>     Oud_sL12HS</pre>                                                                                                    |                              | _       |     |       |
| Favourites Pflegedienst GO Familie OneDrive - Univer Recents Documents Schreibtisch                                                                                                    | <pre> Outure and a model of the second second secon</pre>                                                                                                    |                              | _       |     |       |
| <ul> <li>Favourites</li> <li>Pflegedienst GO</li> <li>Familie</li> <li>OneDrive - Univer</li> <li>Recents</li> <li>Documents</li> <li>Schreibtisch</li> <li>Applications</li> </ul>                                                                   | OU4_SL12HS  DO04_SL12HS  DO04_SL12HS  Macintosh HD  Network                                                                                                    |                              | _       |     |       |
| <ul> <li>Favourites</li> <li>Pflegedienst GO</li> <li>Familie</li> <li>OneDrive - Univer</li> <li>Recents</li> <li>Documents</li> <li>Schreibtisch</li> <li>Applications</li> <li>AirDrop</li> </ul>                                                  | O04_SL12HS<br>BOOTCAMP<br>Macintosh HD<br>Network<br>Wetwork<br>BOOTCAMP<br>BOOTCAMP<br>Macintosh HD<br>BOOTCAMP<br>BOOTCAMP<br>BOOTC |                              | _       |     |       |
| <ul> <li>Favourites</li> <li>Pflegedienst GO</li> <li>Familie</li> <li>OneDrive - Univer</li> <li>Recents</li> <li>Documents</li> <li>Schreibtisch</li> <li>Applications</li> <li>AirDrop</li> <li>Downloads</li> </ul>                               | ■ 004_SL12HS                                                                                                    |                              | _       |     |       |
| <ul> <li>Favourites</li> <li>Pflegedienst GO</li> <li>Familie</li> <li>OneDrive - Univer</li> <li>Recents</li> <li>Documents</li> <li>Schreibtisch</li> <li>Applications</li> <li>AirDrop</li> <li>Downloads</li> <li>Creative Cloud Files</li> </ul> | <ul> <li>004_SL12HS</li> <li>BOOTCAMP</li> <li>Macintosh HD</li> <li>Network</li> </ul>                                                                                                    |                              | _       |     |       |
| Favourites  Pflegedienst GO  Familie  OneDrive - Univer  Recents  Cocuments  Schreibtisch  Applications  AirDrop  Downloads  Creative Cloud Files                                                                                                    | <ul> <li>O04_SL12HS</li> <li>BOOTCAMP</li> <li>Macintosh HD</li> <li>Network</li> </ul>                                                                                                    |                              | _       |     |       |
| Favourites   Pflegedienst GO  Familie  OneDrive - Univer  Recents  Cocuments  Schreibtisch  Applications  AirDrop  Downloads  Creative Cloud Files  Locations  Max MacBook Pro                                                                        | <ul> <li>O04_SL12HS</li> <li>BOOTCAMP</li> <li>Macintosh HD</li> <li>Network</li> </ul>                                                                                                    |                              | _       |     |       |